# 親職講座線上會議加入方式(手機版)

時間:111年4月30日(六)上午10點到12點

文元國小 輔導室 06-3584371#814

### 步驟1.點選會議連結

點選會議連結

https://teams.microsoft.com/l/meetup-join/19%3ae1e834fe35a144119194920822165042%40thread.tacv2/1650523210150?context=% 7b%22Tid%22%3a%22e594dcfc-e8cd-4c53-ab6b-1ab9eeafe30d%22%2c%22Oid%22%3a%22aaa9ec0a-8dab-42d6-8f5e-c6fd2819c3 db%22%7d

## 步驟2.選擇開啟工具「Teams」

### 畫面詢問選擇開啟工具-->點「Teams」

#### 註:如果手機上未曾安裝過 Teams的APP 會引導您先下載應用程式「取得 Teams」

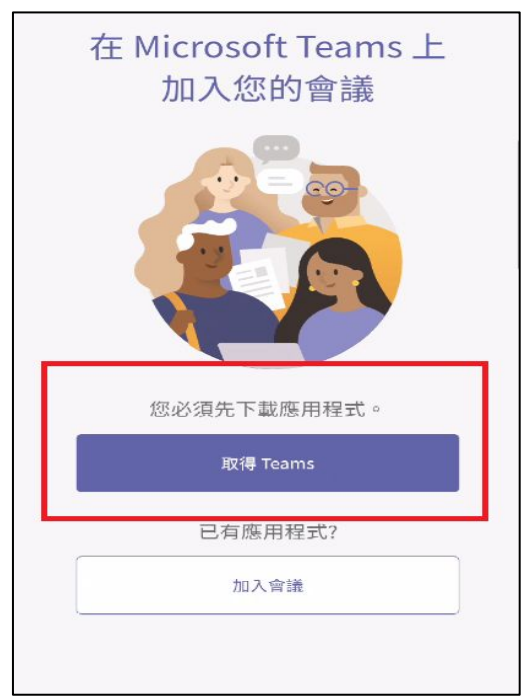

#### wyes.tn.edu.tw/modules/ta n $\cap$ 因為疫情升溫,這學期第一場親職講座採用 線上方式進行 一時間: 4/30 (六) 上午 10:00~12:00 二講題:提升孩子的自我價值 三講師:臺南市生命線中心陳瑢娟主任 四方式:請點選以下連結網址(操作方式如 下) 手機版:下載 Microsoft Teams/取 得應用程式/點開導師傳的連結/加入會議/ 完成 電腦版:先登出 Microsoft Teams/ 開啟電腦版的 line/點開導師傳的連結/開啟 Microsoft Teams/輸入名稱(請輸班級+座 號,例如: 10129) /立即加入/完成 玉油結細かり 選擇開啟工具 đi O Teams Chrome 僅限一次 一律採用 111 $\bigcirc$ <

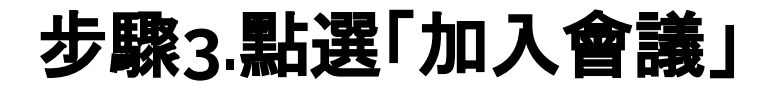

點選「加入會議」

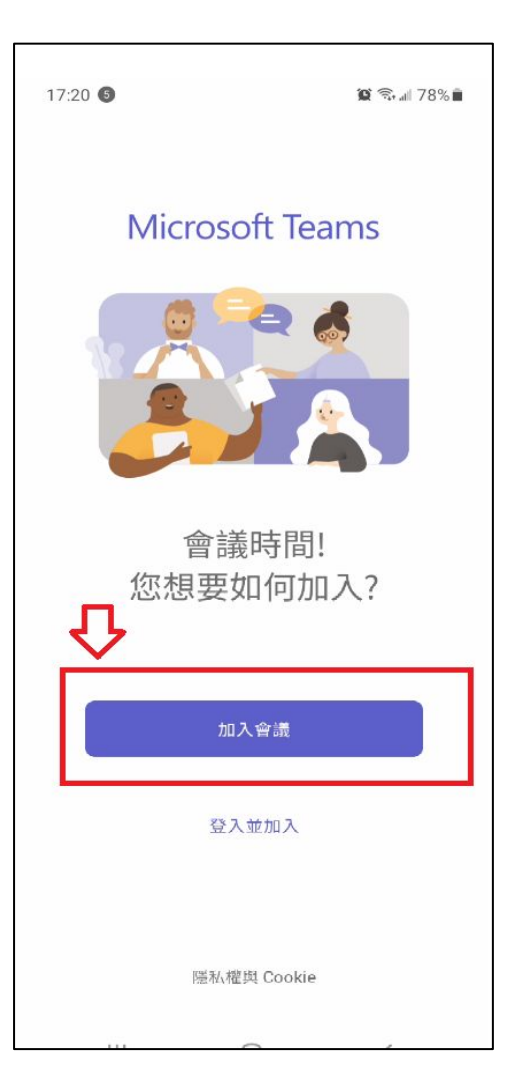

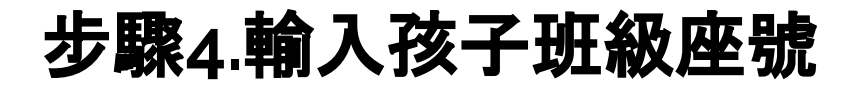

輸入孩子班級座號

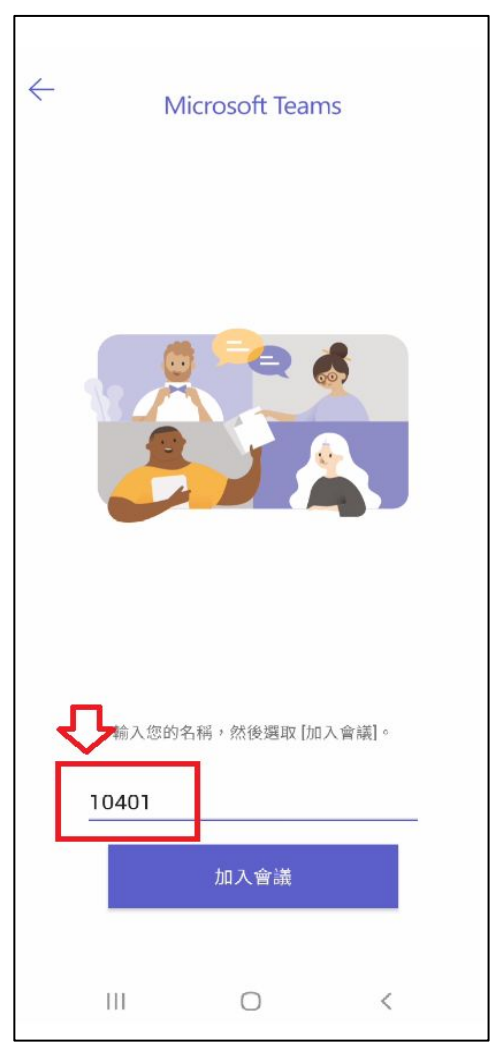

# 步驟5.等待會議負責人同意加入

### 等待-->負責人同意-->自動進入會議

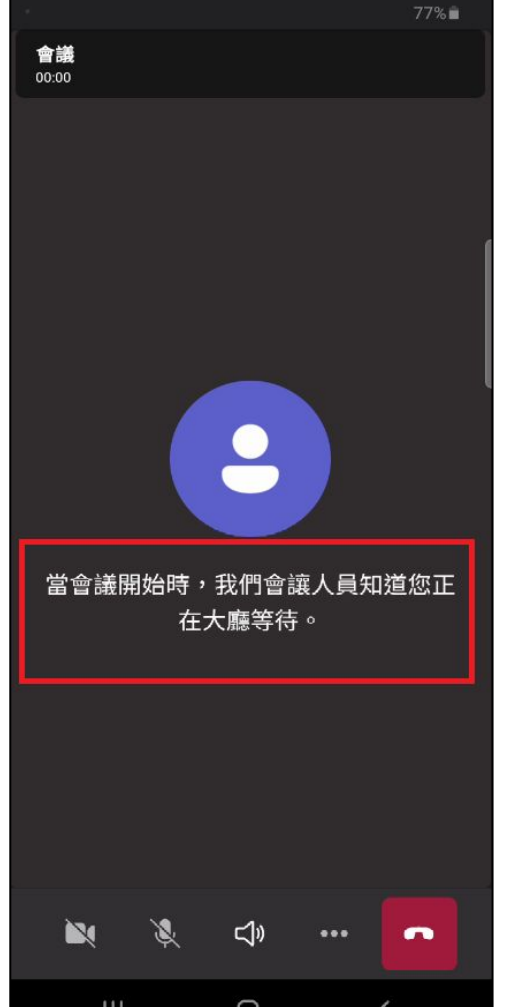